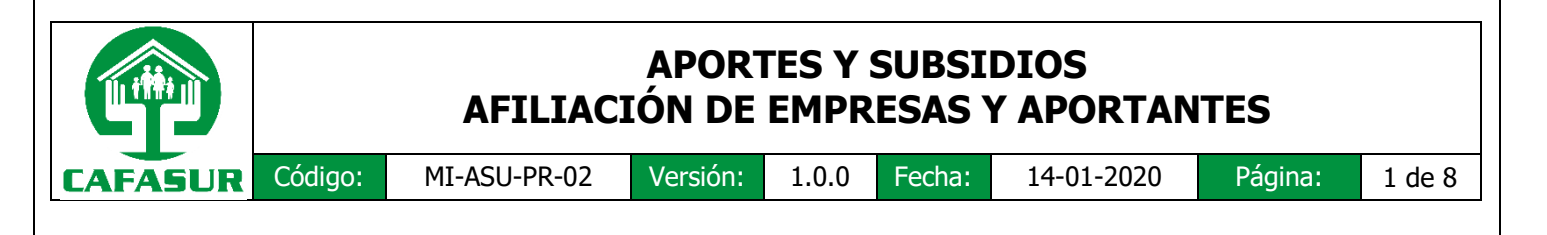

# 1 Objetivo

Gestionar la afiliación a empresas, independientes o pensionados, según la legislación vigente.

## 2 Alcance

Este procedimiento está a cargo del departamento de Aportes y Subsidios aplica para todas las actividades relacionadas con la afiliación de empresas, independientes o pensionados a la Caja de Compensación Familiar CAFASUR, el cual inicia desde la radicación de la solicitud de afiliación, pasando por el registro de la información, notificación de aceptación o rechazo, hasta el archivo de la documentación de la solicitud.

## **3** Definiciones

- **EMPRESA:** Persona Natural o Jurídica con trabajadores dependientes.
- **INDEPENDIENTE:** Persona natural que paga los aportes propios, los de servicio doméstico o los de otros independientes con quien tiene contratos de prestación de servicios y sobre ellos son los aportes que se están pagando.
- **APORTANTE:** Persona natural o jurídica responsable de efectuar los pagos al Sistema General de Seguridad Social.
- **AFILIACIÓN:** Es el proceso mediante el cual las empresas y sus trabajadores ingresan al Sistema General de Seguridad Social, sea a EPS, AFP, ARP y servicios sociales complementarios.
- **FORMULARIO:** Documento, ya sea físico o digital, diseñado por la Caja de Compensación Familiar, con el propósito de que el aportante registre sus datos
- MÓDULO DE SUBSIDIO FAMILIAR: Herramienta digital de la corporación encargada de recibir y gestionar toda la información referente a Subsidio Familiar de CAFASUR.

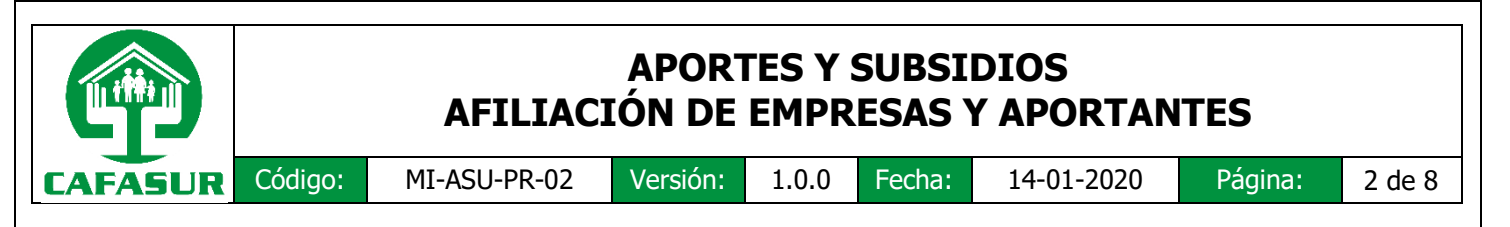

 SUPERSUBSIDIO: Acrónimo del nombre de la Superintendencia del Subsidio Familiar, que es una Entidad estatal del orden nacional cuya razón de ser, es garantizar mediante sus funciones de inspección, vigilancia y control, el eficaz funcionamiento de las Cajas de Compensación Familiar.

## 4 Responsabilidades

- Coordinador de Aportes y Subsidios: Recibe y revisa la documentación exigible para la afiliación de empresas, independientes o pensionados a la Caja de Compensación Familiar de acuerdo al Artículo 57° de la Ley 21 de 1982 o el Artículo 139° del Decreto 0019 de 2012. Estos documentos se reciben mediante los canales de recepción dispuesto por la Caja.
- Director Administrativo: Revisa, y da visto bueno o rechaza las solicitudes de afiliación con la documentación exigible para la afiliación de empresas, independientes o pensionados a la Caja de Compensación Familiar de acuerdo al Artículo 57° de la Ley 21 de 1982 o el Artículo 139° del Decreto 0019 de 2012.
- Auxiliar de Aportes y Subsidios: Recibe y revisa la documentación exigible para la afiliación de empresas, independientes o pensionados a la Caja de Compensación Familiar de acuerdo el Artículo 57° de la Ley 21 de 1982 o el Artículo 139° del Decreto 0019 de 2012. Estos documentos se reciben de manera personal, a través de las ejecutivas de ventas o correo electrónico, para posteriormente ser digitados, organizados y archivados.
- **Auxiliar de Archivo y Correspondencia:** Radica la solicitud de afiliación del aportante a la Caja de Compensación Familiar.
- **Ejecutivas de Ventas (FEV):** Recibe y revisa la documentación exigible para la afiliación de empresas o aportante a la Caja de Compensación Familiar.
- Empresa o Aportante: Empresas, Independientes y Pensionados (Ley 1643 de 2013) encargados de enviar la solicitud de afiliación, el formulario de afiliación y novedades para empresas totalmente diligenciado con soportes completos, en caso de que apliquen, teniendo en cuenta el Artículo 57° de la Ley 21 de 1982 o el Artículo 139° del Decreto 0019 de 2012.

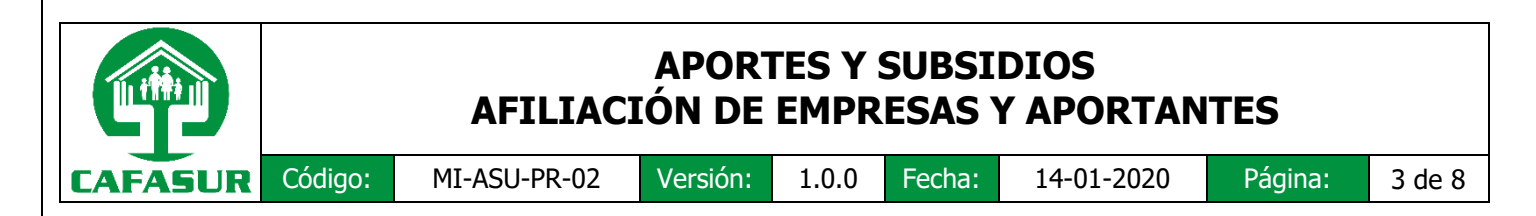

### 5 Diagrama BPMN

BPMN Guia de referencia simbologia http://resources.bizaqi.com/docs/BPMN Guia de Referencia ESP.pdf

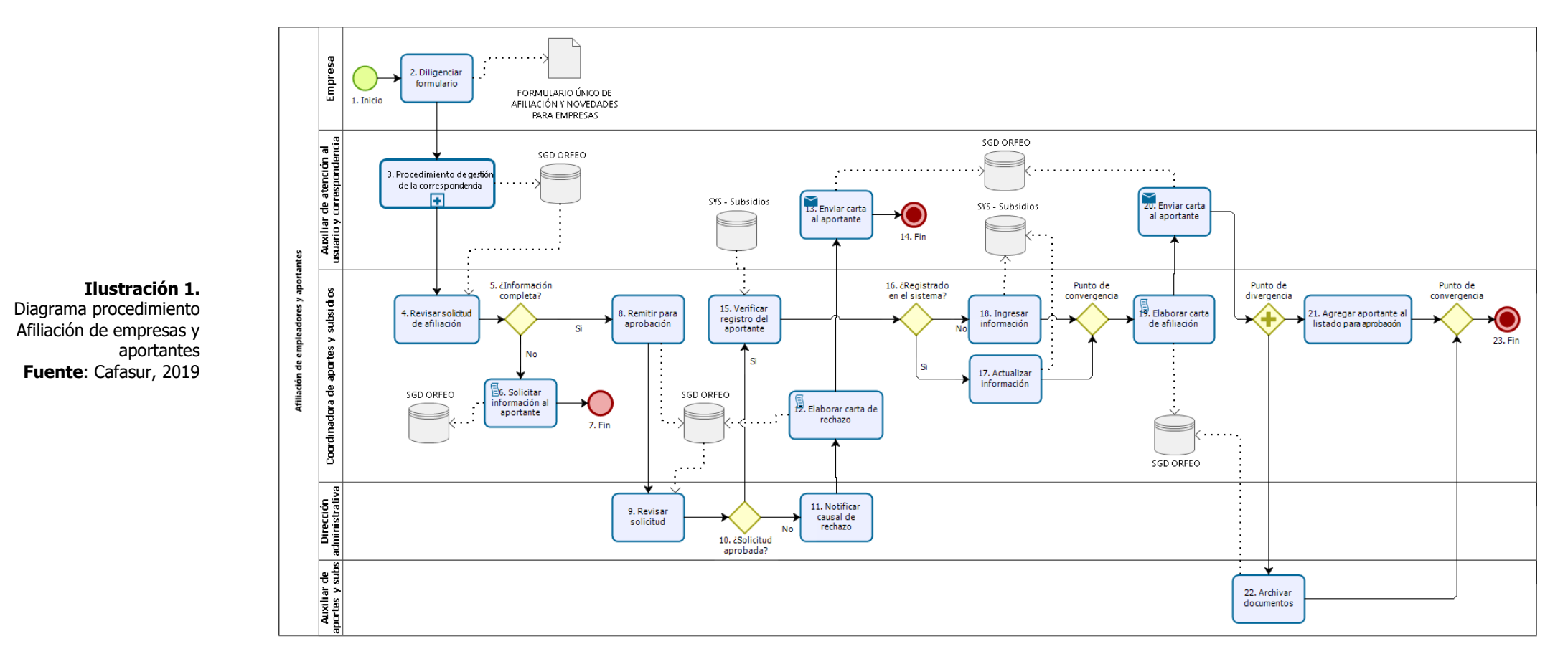

bizogi Modeler

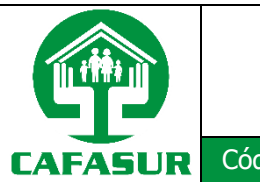

### **APORTES Y SUBSIDIOS AFILIACIÓN DE EMPRESAS Y APORTANTES**

Código:

MI-ASU-PR-02

Versión:

1.0.0 Fecha: 14-01-2020

Página:

4 de 8

#### 6 Detalle del procedimiento

| No. | Тіро      | Detaile                                                                                                    | Responsable                                                | Documento<br>que genera                                              |
|-----|-----------|----------------------------------------------------------------------------------------------------|------------------------------------------------------------|----------------------------------------------------------------------|
| 1.  | Evento    | <b>Inicio:</b><br>El procedimiento inicia en el momento que alguna<br>empresa o aportante necesita realizar su afiliación a la<br>Caja.                                                                                                    | Coordinador de<br>aportes y<br>subsidios                   |                                                                      |
| 2.  | Actividad | <b>Diligenciar formulario:</b><br>En este paso la empresa o el aportante deberán diligenciar completamente según el caso el <i>Formulario único de afiliación y novedades para empresas</i> que se encuentre vigente y anexar los soportes necesarios de manera legible; luego estos documentos deberán ser radicados en la ventanilla única de radicación de la Caja.                                                                                                    | Empresa/Aportant<br>e                                      | Formulario<br>único de<br>afiliación y<br>novedades<br>para empresas |
| 3.  | Actividad | <ul> <li>Procedimiento de gestión de la correspondencia:</li> <li>El Auxiliar de atención al usuario y correspondencia recibirá los documentos para luego ser radicados a través del SGD ORFEO dejando como asunto el siguiente texto:</li> <li>"Solicitud de afiliación de + tipo aportante + Sigla tipo documento + Número de documento + Nombre de la razón social".</li> <li>Ejemplo: Solicitud de afiliación de empresa NIT 890704737-0 CAJA DE COMPENSACIÓN FAMILIAR DEL SUR DEL TOLIMA - CAFASUR</li> <li>Luego reasignará la solicitud al Coordinador de aportes y subsidios</li> <li>Tipos de aportantes: <ul> <li>Empresas</li> <li>Independientes</li> <li>Pensionados</li> </ul> </li> <li>Sigla Tipos de Documentos: <ul> <li>NIT: Número de Identificación personas jurídicas</li> <li>CC : Cedula de ciudadanía personas naturales</li> </ul> </li> </ul> | Auxiliar de<br>atención al<br>usuario y<br>correspondencia |                                                                      |
| 4.  | Actividad | <b>Revisar solicitud de afiliación:</b><br>Se recibe la solicitud de afiliación, se verifica que la<br>solicitud este diligenciada con el <i>Formulario único</i><br><i>de afiliación y novedades para empresas</i> en su<br>versión vigente y sus soportes sean legibles, también<br>se debe verifica que la información de todos los                                                                                                    | Coordinador de<br>aportes y<br>subsidios                   |                                                                      |

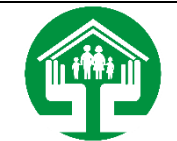

### APORTES Y SUBSIDIOS AFILIACIÓN DE EMPRESAS Y APORTANTES

| CAFA | SUR               | Código:             | MI-ASU-PR-02                                                                                                    | Versión:                                                                                                    | 1.0.0                                                                                                    | Fecha:                                                                                                    | 14-01-2020                               | Pá | ágina: | 5 de 8 |
|------|-------------------|---------------------|----------------------------------------------------------------------------------------------------|----------------------------------------------------------------------------------------------------|----------------------------------------------------------------------------------------------------|----------------------------------------------------------------------------------------------------|------------------------------------------|----|--------|--------|
|      |                   | d<br>fu             | ocumentos coincida<br>ormulario, teniendo lo<br>Artículo 57º de Ley 2<br>Decreto 019/2012.                                                                                                    | con lo<br>s requisitos<br><b>21/1982 o</b>                                                                                                | registrac<br>contemp<br>Artículo                                                                                                    | do en el<br>lados en el<br><b>5 139º del</b>                                                                                              |                                          |    |        |        |
| 5.   | Compue<br>Exclusi | erta (<br>va )<br>a | Información Compl<br>i, la información entre<br>on los requisitos estat<br><i>ey 21/1982 o a</i><br><i>19/2012</i> y la infor<br><i>formulario único de</i><br><i>mpresas</i> en su versió<br>l paso <i>8. Remitir par</i><br>e continúa con el paso<br><i>aportante.</i> | leta?<br>egada por e<br>blecidos en<br><i>rtículo 1.</i><br>rmación es<br><i>afiliación</i><br>on vigente, s<br>ra aprobac<br>o 6. Solici | el solicitar<br>el <i>Artícu</i><br><b>39° del</b><br>tá comp<br><b>y noved</b><br>se proced<br><b>ción</b> de la<br><b>tar infor</b> | nte cumple<br><i>Ilo 57º de</i><br>7 <i>Decreto</i><br>leta en el<br><i>ades para</i><br>e a realizar<br>o contrario,<br><i>mación al</i> | Coordinador de<br>aportes y<br>subsidios |    |        |        |
| 6.   | Activid           | ad p                | iolicitar información<br>in esta actividad se le<br>os canales de comunio<br>jue remita los docume<br>jendiente para poder<br>filiación.                                                                                                    | n al aporta<br>solicita al<br>cación esta<br>entos o la ir<br>continuar                                                                   | ante:<br>aportante<br>blecidos  <br>nformació<br>con la s                                                                             | e mediante<br>por la Caja<br>n que esté<br>olicitud de                                                                                    | Coordinador de<br>aportes y<br>subsidios |    |        |        |
| 7.   | Event             | o a                 | in:<br>le finaliza el trámite de<br>la espera que<br>locumentación faltanto<br>olicitud.                                                                                                    | e la solicitu<br>el aporta<br>e para reto                                                                                                 | d, la solic<br>inte, en<br>mar nuev                                                                                                   | itud queda<br>tregue la<br>vamente la                                                                                                    | Coordinador de<br>aportes y<br>subsidios |    |        |        |
| 8.   | Activid           | ad E<br>d           | <b>Lemitir para aproba</b><br>in esta actividad se<br>Dirección Administrativ<br>lé el visto bueno a la s                                                                                                    | <b>ción:</b><br>le reasign<br>a que este<br>solicitud.                                                                                    | a la soli<br>verifique                                                                                                    | citud a la<br>la solicitud                                                                                                    | Coordinador de<br>aportes y<br>subsidios |    |        |        |
| 9    | Activid           | ad s                | L <b>evisar solicitud:</b><br>in este paso la Direc<br>olicitud de afiliación<br>letermina dar el visto                                                                                                    | cción Admir<br>y de acue<br>bueno o no                                                                                                    | nistrativa<br>erdo a lo<br>a la solio                                                                                                 | verifica la<br>analizado<br>itud.                                                                                                    | Dirección<br>Administrativa              |    |        |        |
| 10   | Activid           | ad la<br>ad la<br>a | Solicitud de visto b<br>Ina vez revisada la<br>umplió con todos los<br>isto bueno a la solicitu<br>a Coordinadora de a<br>ontinúe al paso 1<br>portante. De lo contr<br>Notificar causal de 1                                                                             | ueno?<br>solicitud de<br>requisitos<br>ud de afilia<br>aportes y s<br><i>5. Verific</i><br>rario se proc<br>rechazo.                      | e afiliació<br>, se proc<br>ción y se<br>subsidios<br><b>car reg</b><br>cede con o                                                    | on, si ésta<br>cede a dar<br>reasigna a<br>para que<br><b>istro del</b><br>el paso <b>11.</b>                                             | Dirección<br>Administrativa              |    |        |        |
| 11   | Activid           | ad c<br>aa c<br>s   | lotificar causal de r<br>in este paso la Direc<br>ausal de rechazo a<br>ubsidios, informándol<br>ceptada la afiliación.                                                                                                    | <b>echazo af</b><br>cción Admir<br>la Coordina<br>e el motivo                                                                             | iliación:<br>histrativa<br>adora de<br>por el c                                                                                       | notifica la<br>aportes y<br>cual no fue                                                                                                   | Dirección<br>Administrativa              |    |        |        |
| 12   | Activid           | ad P<br>r           | laborar carta de rec<br>ara este paso se radio<br>arta de rechazo de la<br>o superior a tres (3                                                                                                    | <b>chazo:</b><br>ca a través<br>afiliación de<br>3) días así                                                                              | del <b>SGD</b><br>entro de<br>como lo                                                                                                 | <b>ORFEO</b> la<br>un término<br>indica el                                                                                                | Coordinador de<br>aportes y<br>subsidios |    |        |        |

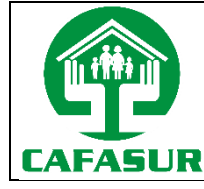

### **APORTES Y SUBSIDIOS AFILIACIÓN DE EMPRESAS Y APORTANTES**

| CAFASUR | Código: |  |
|---------|---------|--|
|         |         |  |
|         |         |  |

MI-ASU-PR-02

1.0.0

Versión:

Fecha:

14-01-2020

Página:

6 de 8

|    |                         | <i>Artículo 57 de la Ley 21 de 1982, modificado por el Artículo 139 del Decreto Ley 019 de 2012,</i> donde se le informa al aportante, el motivo por el cual no fue aceptada la afiliación.                                                                                                    |                                          |
|----|-------------------------|----------------------------------------------------------------------------------------------------|------------------------------------------|
| 13 | Actividad               | <b>Enviar carta al aportante:</b><br>Se entrega la carta al Auxiliar de archivo y<br>correspondencia para que la envíe a través de<br>servicios de mensajería disponibles por la Caja.                                                                                                    | Auxiliar de archivo<br>y correspondencia |
| 14 | Evento                  | <b>FIN:</b><br>Una vez enviada la carta se entrega copia de la misma<br>con el número de guía del envió o recibido del afiliado,<br>a la Coordinadora de Aportes, se da por terminado el<br>procedimiento.                                                                                                    | Auxiliar de archivo<br>y correspondencia |
| 15 | Actividad               | Verificar registro del aportante:<br>Se verifica el registro de la afiliación del aportante,<br>ingresando al aplicativo SYS – Subsidios en la ruta<br>Menú > Menú de afiliación > Menú de afiliación<br>de empresas > Empresas afiliadas. Se digita el<br>NIT de la empresa en el campo "NIT Empresa" y se<br>da clic en buscar para visualizar el resultado                                                                                                    | Coordinador de<br>aportes y<br>subsidios |
| 16 | Compuerta<br>divergente | <i>i</i> Registrado en el sistema?<br>Si el aportante se encuentra registrado en el aplicativo<br><i>SYS -Subsidios</i> , se procede a realizar el paso <i>17</i> .<br><i>Actualizar información</i> , de lo contrario se procede<br>a realizar el paso <i>18. Ingresar información</i> .                                                                                                    | Coordinador de<br>aportes y<br>subsidios |
| 17 | Actividad               | Actualizar Información:<br>Como el aportante ya se encuentra registrado en el<br>aplicativo SYS – Subsidios se da clic en el registro<br>mostrado para abrir la ficha del aportante, luego se<br>procede a la actualización del campo "Estado" del<br>aportante a ACTIVO, continuando se actualiza la<br>fecha de afiliación colocando la fecha que informó en<br>la solicitud iniciará a pagar sus aportes, luego se<br>procede a actualizar los datos de contacto o aquella<br>información que haya sufrido algún cambio. | Coordinador de<br>aportes y<br>subsidios |
| 18 | Actividad               | <b>Ingresar Información:</b><br>Como el aportante NO se encuentra registrado en el<br>aplicativo <b>SYS – Subsidios</b> se regresa al formulario<br>anterior para luego dar clic en el botón "Nuevo", luego<br>se procede a ingresar los datos del aportante de<br>acuerdo a la solicitud de afiliación.                                                                                                    | Coordinador de<br>aportes y<br>subsidios |
| 19 | Actividad               | <b>Elaborar carta de afiliación:</b><br>Se radica a través del <b>SGD ORFEO</b> la carta de<br>aceptación de la afiliación al aportante dentro de un<br>término no superior a tres (3) días como lo indica el<br><i>Artículo 57 de la Ley 21 de 1982, modificado por</i><br><i>el Artículo 139 del Decreto Ley 019 de 2012,</i><br>informándole los deberes y derechos que tendrá como<br>afiliado.                                                                                                    | Coordinador de<br>aportes y<br>subsidios |

| Lit  |           | APORTES Y SUBSIDIO<br>AFILIACIÓN DE EMPRESAS Y AP                                                                                                    | S<br>PORTANTES                      | 5             |
|------|-----------|----------------------------------------------------------------------------------------------------|-------------------------------------|---------------|
| CAFA | SUR Cód   | digo: MI-ASU-PR-02 Versión: 1.0.0 Fecha: 14-                                                                                                    | -01-2020 Pá                         | ágina: 7 de 8 |
| 20   | Actividad | <b>Enviar carta al aportante:</b><br>Se entrega la carta al auxiliar de archivo y correspondencia para que la envíe a través de servicios de mensajería disponibles por la Caja.                                                                                                    | ordinador de<br>ortes y<br>osidios  |               |
| 21   | Actividad | Agregar al aportante al listado para<br>aprobación:Agregar al aportante al listado para<br>aprobación:Se elabora listado de las Empresas, Independientes<br>y/o Pensionados que solicitaron afiliación y se entrega<br>a la secretaria del Consejo para su presentación y<br>aprobación del Consejo Directivo.Aux<br>y co | kiliar de archivo<br>orrespondencia |               |
| 22   | Actividad | Archivar Documentos:<br>Se crea el expediente tanto físico como en el SGD<br>ORFEO de afiliación donde se archivan todos los<br>documentos relacionados del aportante, en caso que<br>la empresa cuente con un expediente activo, se<br>archivara lo nueva documentación.                                                 | kiliar de<br>ortes y<br>osidios     |               |
| 23   | Evento    | <b>Fin:</b><br>Una vez archivados los documentos y presentada la<br>empresa dentro del listado para aprobación al consejo<br>directivo y se da por terminado el procedimiento.                                                                                                    |                                     |               |

# 7 Referencias

- Congreso de Colombia. (22 de 01 de 1982). *Ley 21 de 1982*. Obtenido de Sistema Único de Información Normativa: http://www.suinjuriscol.gov.co/viewDocument.asp?id=1577196
- Ministerio del Interior. (10 de Enero de 2012). *Decreto 19 de 2012*. Obtenido de Sistema Único de Información Normtativa: http://www.suinjuriscol.gov.co/viewDocument.asp?id=1004430

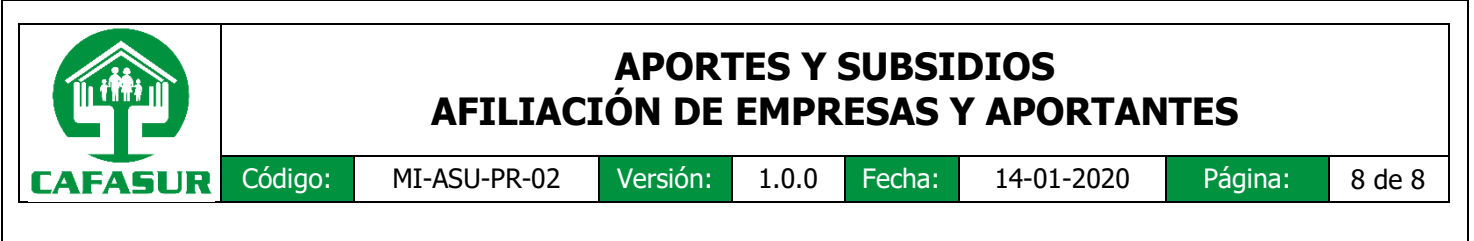

# 8 Control de cambios

| Control de cambios |                                                               |         |  |  |
|--------------------|---------------------------------------------------------------|---------|--|--|
| Fecha              | Descripción                                                   | Versión |  |  |
| 14-01-2020         | Creación procedimiento AFILIACIÓN DE<br>EMPRESAS Y APORTANTES | 1.0.0   |  |  |

# 9 Registro de aprobación

| Registro de aprobación           |                                      |                                        |            |  |  |  |
|----------------------------------|--------------------------------------|----------------------------------------|------------|--|--|--|
|                                  | Nombre                               | Cargo                                  | Fecha      |  |  |  |
| Elaboró                          | Jenny Carolina Quintana<br>Rodríguez | Coordinadora de Aportes y Subsidios    | 17-12-2019 |  |  |  |
| Revisó                           | Jeniffer Paola Sánchez Reyes         | Jefe de División Financiero - Contable | 19-12-2019 |  |  |  |
|                                  | Daniel Esteban Guzmán Molina         | Coordinador de Planeación y Desarrollo | 23-12-2019 |  |  |  |
| Aprobó Carlos Alfonso Melo Palma |                                      | Director Administrativo                | 14-01-2020 |  |  |  |
| Observac                         | Observaciones Ninguna                |                                        |            |  |  |  |